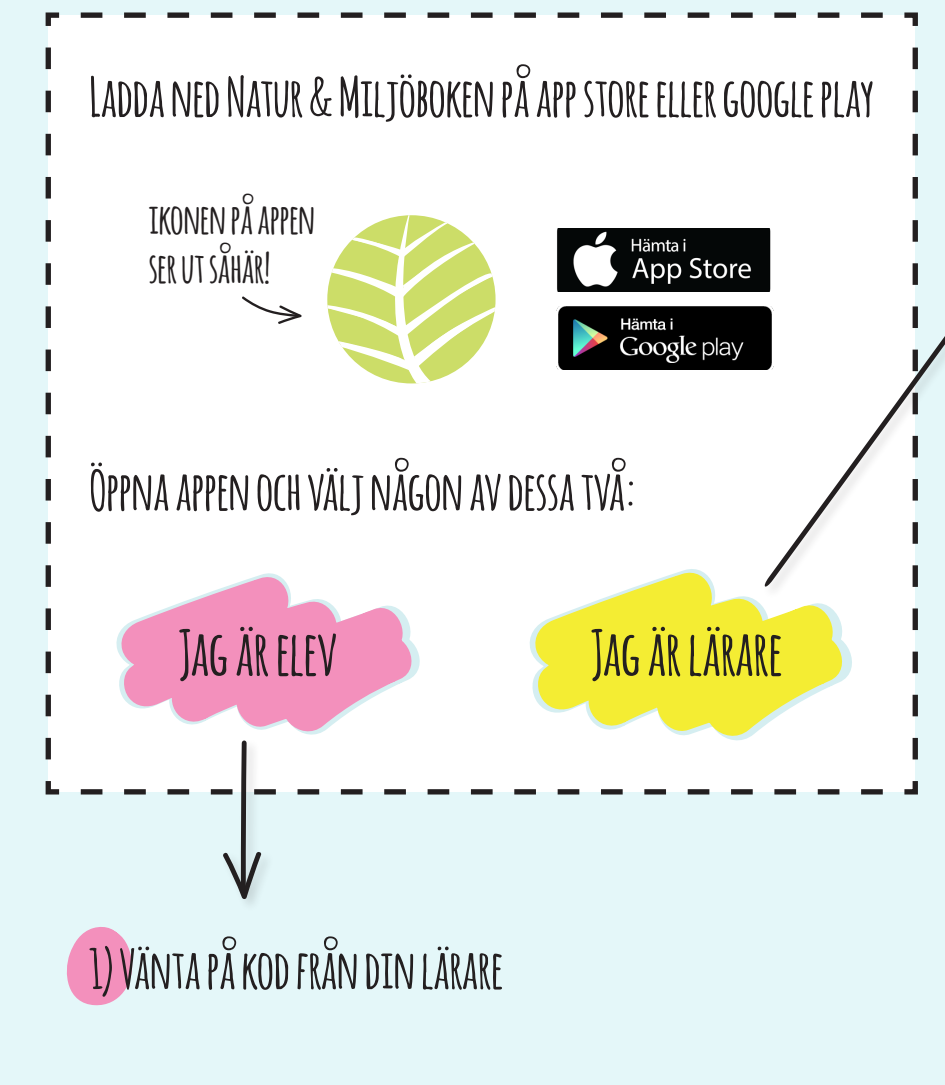

2) SKRIV IN DEN KOD DU FÅTT I DET TOMMA FÄLTET, TRYCK DÄREFTER OK

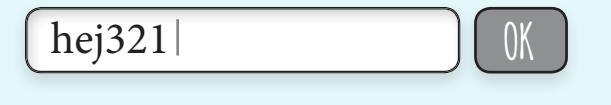

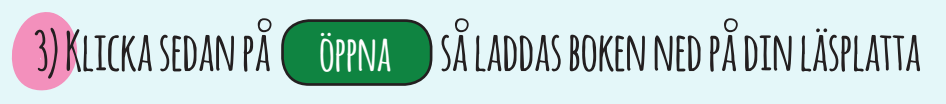

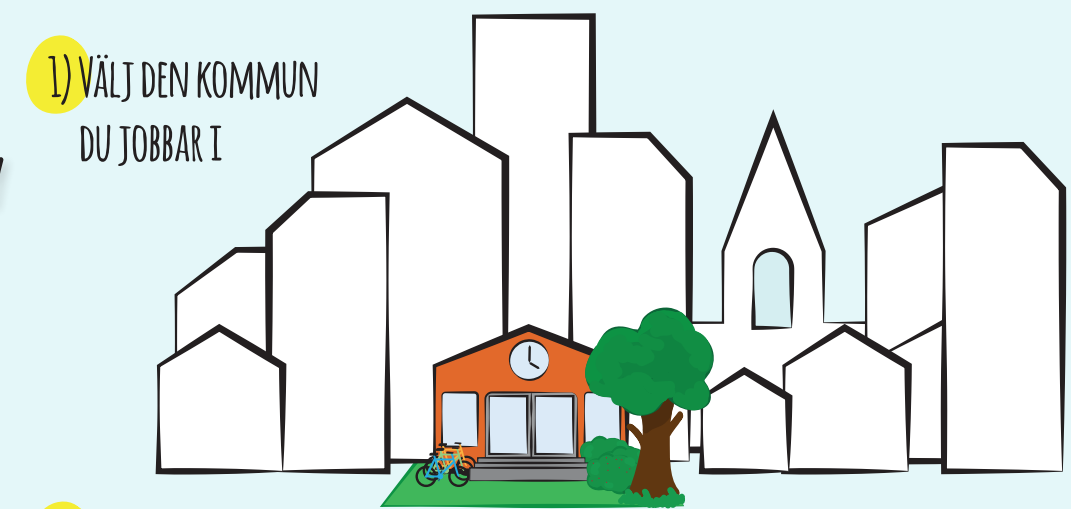

<mark>2) V</mark>älj skola

3) REGISTRERA DIG MED NAMN OCH E-POST, VÄLJ SEDAN BOK

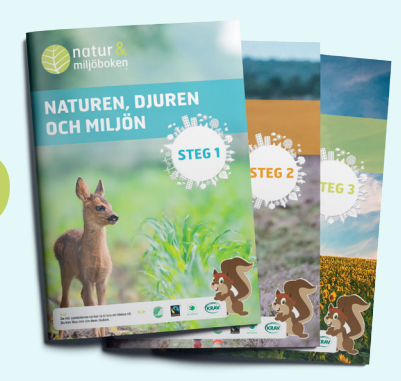

4) NU FINNS DET TVÅ KODER ATT TA DEL AV

SKRIV UPP KODEN FÖR ELEVBOKEN PÅ TAVLAN SÅ ELEVERNA KAN HÄMTA SINA BÖCKER
Fyll själv i koden för lärarhandledningen i ditt kodfält, tryck därefter OK

hej321

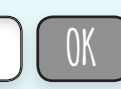

5) KLICKA SEDAN PÅ ÖPPNA SÅ LADDAS BOKEN NED PÅ DIN LÄSPLATTA

VI REKOMMENDERAR ATT DU ÄVEN HÄMTAR HEM ELEVDELEN PÅ FÖLJANDE SÄTT: Klicka på "byt kod" och skriv sedan in den kod eleverna fått